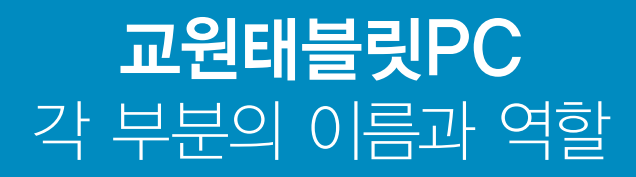

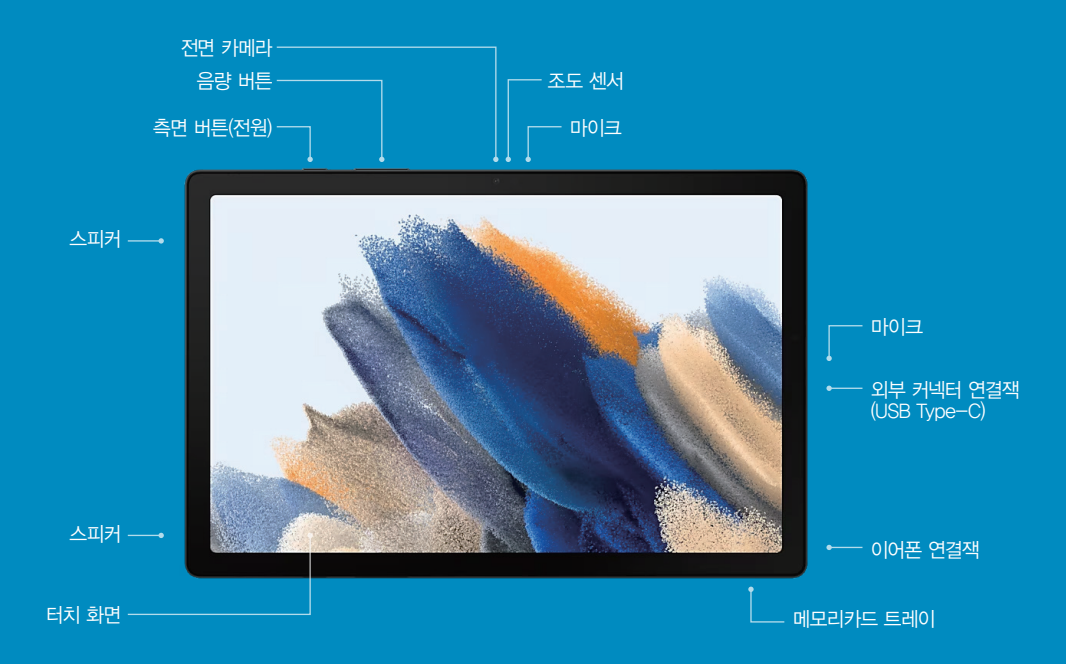

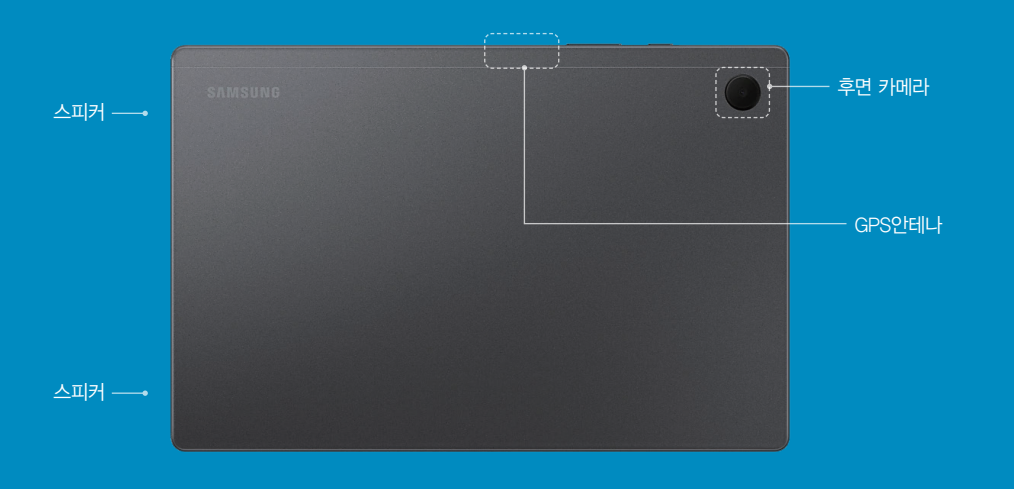

**교원태블릿PC** 이용 가이드

GUIDEBOOK FOR USERS

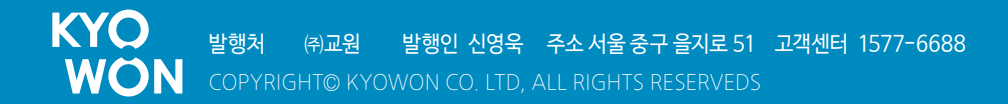

# 교원태블릿PC 이용 가이드 GUIDEBOOK FOR USERS

# GalaxyTabA8

- · 안테나 부분에 금속 재질의 스티커를 붙이거나 통신 기능 이용 중에 안테나 부분을 만지면 수신율이 떨어지거나, 배터리가 많이 소모될 수 있습니다.
- · 화면용 액세서리를 사용할 경우 삼성전자에서 제공하는 정품 사용을 권장합니다. 정품이 아닌 제품을 사용할 경우 일부 센서가 올바르게 동작하지 않을 수 있습니다.
- · 습기가 많은 곳에서 사용하거나 제품이 물에 젖을 경우 터치 센서가 올바르게 동작하지 않을 수 있습니다.

# KYO WON 교원

# 갤럭시탭 & 올앤지 서비스 설정하기

# 기본 설정

태블릿의 전원을 켜고 갤럭시탭 & 올앤지 서비스 기본 설정을 완료해 주세요.

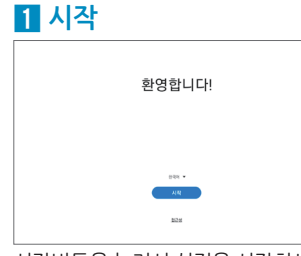

2 이용약관 동의 시작하기 전에 A87 0955 80 #0599555 75 348 595 20 8095 802 8495 27 118 810 - D+ 325215 58.0928 58.0928 (PD) 6/5 32575 58.0928 58.0928 58.0928 58.0928 58.0928 58.0928 58.0928 58.0928 58.0928 58.0928 58.0928 58.0928 58.0928 58.0928 58.0928 58.0928 58.0928 58.0928 58.0928 58.0928 58.0928 58.0928 58.0928 58.0928 58.0928 58.0928 58.0928 59.0928 59.0928 역 및 A.T.R.RM AP2 (274) MoAlee R 및 A/용력 취약(응수 등 약 RAIN #7) 사용자 이용약관 동의를 선택하세요

5 구글 계정 추가

0.0691 01 - 0.06711

Google 계정으로 로그인하세요. **과세**8

니다. (설정 시 본인 계정 연동)

로그인

계정 만들기

Google

98

# 시작버튼을 눌러서 설정을 시작하세요

# 4 앱 및 데이터 복사

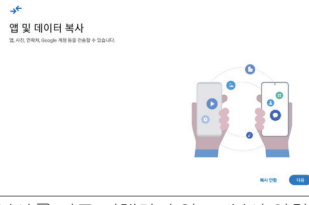

복사를 따로 진행하지 않고, '복사 안함' 버튼을 누르세요.

## 7 태블릿 보호

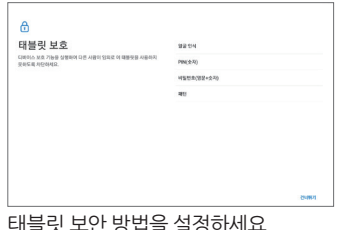

태블릿 보안 방법을 설정하세요

#### 10 삼성 서비스

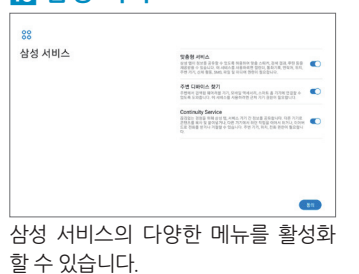

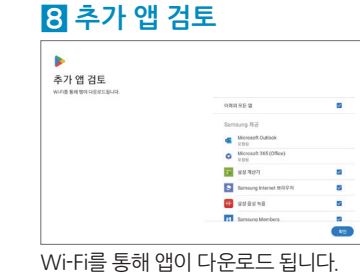

Samoung Ass

Calculator

Samsung Members

Voice Recorder

🗢 🔛 Samsung Notes

Wi-Fi를 통해 앱이 다운로드 됩니다.

👖 추천 앱 설치

\*\*

추천 앱 설치

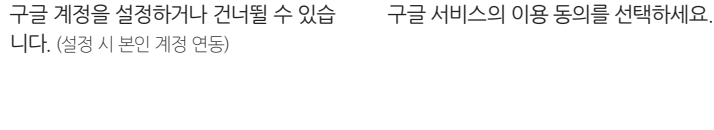

G

Google 서비스

3 Wi-Fi 설정(필수)

ALMATHLDEN

S IOTLAS

S IOTLAR\_SG

% KYOWON-KwDe KYOWON-KwDev-SGP

KYOWON, QUEST S EVONON TECHS

REAL AND 
Real Real And A Street Real And A 7 7/7 II HANG A
Street Reality and A 10/7 A 10/7 II HANG A
Street Reality and A 10/7 A 10/7 II HANG A
Street Reality and A 10/7 II HANG A 10/7
A 10/7 II HANG A 10/7 II HANG A 10/7
A 10/7 II HANG A 10/7
A 10/7 II HANG A 10/7
A 10/7 II HANG A 10/7
A 10/7
A 10/7
A 10/7
A 10/7
A 10/7
A 10/7
A 10/7
A 10/7
A 10/7
A 10/7
A 10/7
A 10/7
A 10/7
A 10/7
A 10/7
A 10/7
A 10/7
A 10/7
A 10/7
A 10/7
A 10/7
A 10/7
A 10/7
A 10/7
A 10/7
A 10/7
A 10/7
A 10/7
A 10/7
A 10/7
A 10/7
A 10/7
A 10/7
A 10/7
A 10/7
A 10/7
A 10/7
A 10/7
A 10/7
A 10/7
A 10/7
A 10/7
A 10/7
A 10/7
A 10/7
A 10/7
A 10/7
A 10/7
A 10/7
A 10/7
A 10/7
A 10/7
A 10/7
A 10/7
A 10/7
A 10/7
A 10/7
A 10/7
A 10/7
A 10/7
A 10/7
A 10/7
A 10/7
A 10/7
A 10/7
A 10/7
A 10/7
A 10/7
A 10/7
A 10/7
A 10/7
A 10/7
A 10/7
A 10/7
A 10/7
A 10/7
A 10/7
A 10/7
A 10/7
A 10/7
A 10/7
A 10/7
A 10/7
A 10/7
A 10/7
A 10/7
A 10/7
A 10/7
A 10/7
A 10/7
A 10/7
A 10/7
A 10/7
A 10/7
A 10/7
A 10/7
A 10/7
A 10/7
A 10/7
A 10/7
A 10/7
A 10/7
A 10/7
A 10/7
A 10/7
A 10/7
A 10/7
A 10/7
A 10/7
A 10/7
A 10/7
A 10/7
A 10/7
A 10/7
A 10/7
A 10/7
A 10/7
A 10/7
A 10/7
A 10/7
A 10/7
A 10/7
A 10/7
A 10/7
A 10/7
A 10/7
A 10/7
A 10/7
A 10/7
A 10/7
A 10/7
A 10/7
A 10/7
A 10/7
A 10/7
A 10/7
A 10/7
A 10/7
A 10/7
A 10/7
A 10/7
A 10/7
A 10/7
A 10/7
A 10/7
A 10/7
A 10/7
A 10/7
A 10/7
A 10/7
A 10/7
A 10/7
A 10/7
A 10/7
A 10/7
A 10/7

참석 유명 ~ Wini 또는 분부루스가 저희 안을 때도 영과 사세스가 Wini 내 도로 많은 주변 기가를 관계하도록 비용합니다.

O A8 \$ 212 1001 M

Wi-Fi 네트워크 선택하기

Wi-Fi를 설정하세요

열하여 각 사비스레 관련 자세히 알아보세요. 나중에 사비스를 사용 열정 또 는 사용 중지하는 방법 등을 들면될 수 있습니다. 텍아티는 Google의 개인 전화위 전통(개인정)2015년 수집, 실려 및 사용) 일 취임 서세스 영관에 따라

6 구글 서비스 확인 및 동의

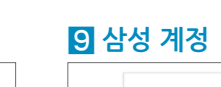

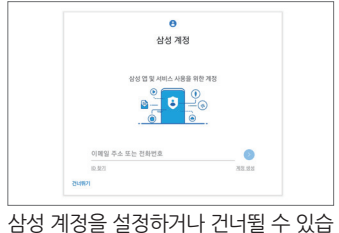

니다.

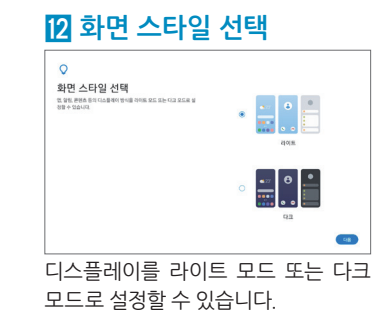

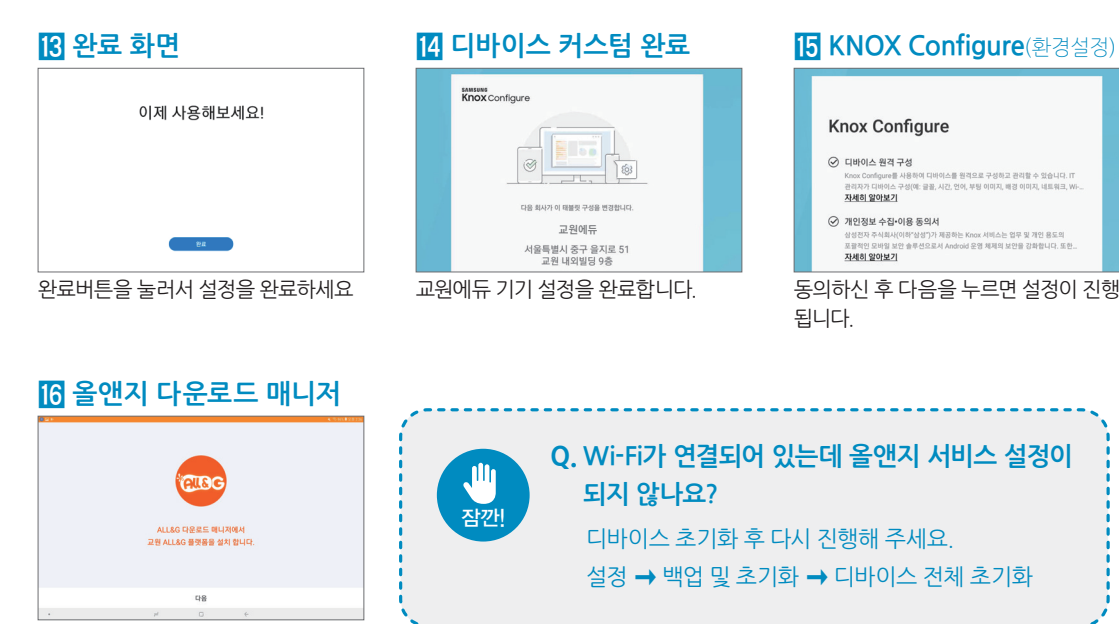

교원에듀 올앤지 플랫폼을 설치합니다.

# 교원 통합 ID 설정하기 해무/ 학습자

# 학부모 통합 ID 만들기

교원태블릿PC는 학부모님의 아이디로 사용할 수 있습니다. 학부모 통합 ID를 생성해 주세요.

1 약관 동의

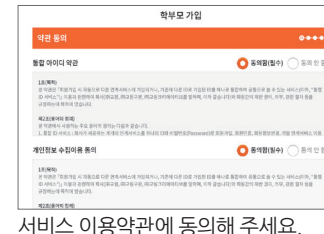

4 가입 완료

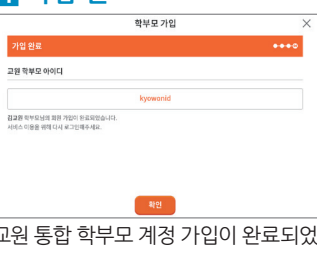

| 학부모 가입                          | I ×         |
|---------------------------------|-------------|
| 본인 인종                           | ••••        |
| 개인 정보는 연종 확인으로만 이용되며 자장되지 않습니다. |             |
|                                 |             |
| Acide eropoig                   | 이이원(나카지) 입중 |
| 다음                              |             |

| 3 정보 입력 |             |  |  |  |
|---------|-------------|--|--|--|
|         | 20-84       |  |  |  |
|         | 학부모 가입      |  |  |  |
|         | 아이디 입력      |  |  |  |
|         | 제품<br>김 고 워 |  |  |  |

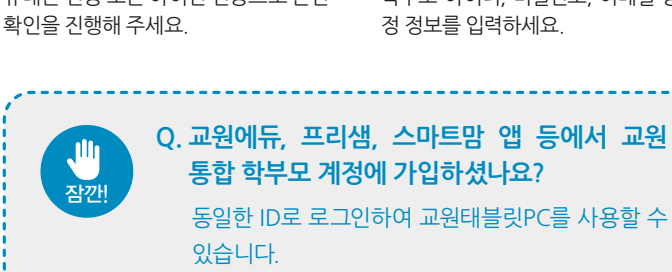

ON

교원 통합 학부모 계정 가입이 완료되었 습니다.

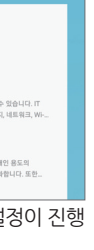

# 학습자 통합 ID 만들기

하나의 학습자 아이디로 교원의 모든 학습 서비스를 이용할 수 있습니다. 올앤지 서비스를 이용하기 위해 서는 최소 1명 이상의 학습자가 필요합니다.

# 학습자 정보 입력

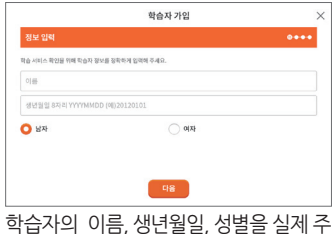

민등록 기준으로 정확히 입력하세요.

# 4 가입 완료

|                                                  | 학습자 가입   | ×    |
|--------------------------------------------------|----------|------|
| 가입 완료                                            |          | •••0 |
| 근원 학습자 아이디                                       |          |      |
|                                                  | kyowonid |      |
| 별교원 학습자에 회원 가입을 한영합니다.<br>다음 즐거운 스마트 학습을 시작해 보세요 |          |      |
|                                                  |          |      |
|                                                  | 확인       |      |

L권 약급사 동입 세상 가입이 완뇨되어. 올앤지 서비스를 이용할 수 있습니다.

## 2 서비스 인증

| 일이십 학습 서비스들기<br>비교사 리스우 비우리의   | [약한 학습자 최]<br>91도 경우 배조 | 8은 서비스 인증을 진행해 주세요.<br>2020년 전 환스 인스 인터                                   |                |
|--------------------------------|-------------------------|---------------------------------------------------------------------------|----------------|
| Rein Siz<br>김고원 / 2018.03      | .01/님자                  | Participan III de Managere                                                |                |
| 휴대폰                            |                         | 학습 서비스 인증                                                                 |                |
|                                |                         | (너제 학생한 전화번호의 다자학 4자리를 입적에 주세요.                                           |                |
| 니비스 인종은 계약 시점<br>기다 회원 인종에 관련된 | 이 아닌 교재를<br>문의는 고객센터    | 수행하거나, 계약 후 영업일 기존 1-2일 후 부터 가능합니<br>금은 이용해 주세요. (고객센터 1577-6688 방일 오전 9시 | 141.<br>1-640) |

멤버십 학습 계약을 확인하기 위해 서비스 인증을 진행해 주세요. 멤버십을 계약하 지 않은 경우에는 인증 건너뛰기 한 후 올 앤지 홈에서 언제든 다시 할 수 있습니다.

## 3 계정 정보 입력

| 학습자 가입                                  |      |
|-----------------------------------------|------|
| 아이디 입력                                  | •••• |
| 박습자 평보를 확인하고 아이디와 비밀번호를 알려해 주세요.        |      |
|                                         |      |
| RG HRA 118<br>도요새항광리시 / 도요새중국어 / 스마트행간엔 |      |
| 0(0(C)                                  | 중복확인 |
| 5-1274 영문 씨는 영문-소자                      |      |
| 81일번호                                   |      |

학습자 아이디, 비밀번호 등 계정 정보를 입력하세요.

0

설정

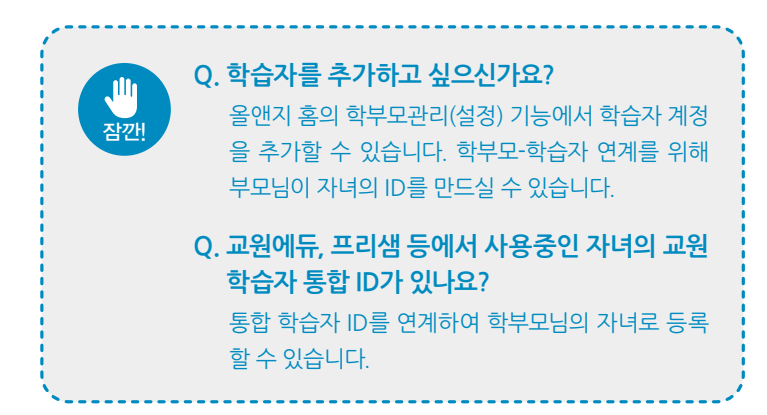

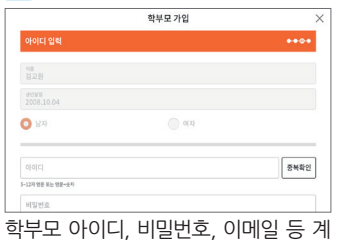

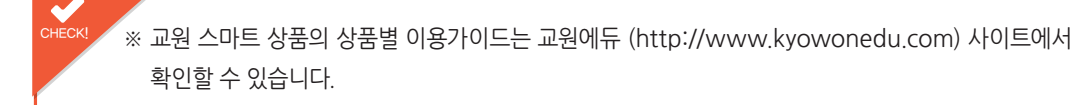

# 갤럭시탠 소프트웨어 업데이트

갤럭시탭 소프트웨어 업데이트는 태블릿PC의 기능이나 오류 등이 수정되는 중요 업데이트이므로 수시로 체크하여 업데이트하여 주시기 바랍니다.

1. 구글OS로 나가서 안드로이드 설정 화면으로 이동합니다.

2. 디바이스 정보 → 소프트웨어 업데이트에서 업데이트를 확인 후 업데이트합니다.